# I H8 Pa55w0rds

## A brief history of passwords

- 1. Your first password? Probably an ATM PIN
- 2. Passwords become more prevalent
- 3. Something easy to remember, but hard to guess
- 4. And we used that password everywhere
- 5. Computer programs can quickly crack passwords...and they never get tired of trying
  - 5.1. The shorter the password, the faster the program can crack it through a brute force attack or dictionary attack
- 6. 8 characters, mix of upper and lower case letters, numbers, maybe a symbol
- 7. No dictionary words, no common sequences (e.g., 1234), requirements to change the password every few months
- 8. Strong passwords: 16 characters, unique for every account

## Why we hate passwords

- 9. They slow me down
- 10. Can't remember them
- 11. I just don't get it
- 12. I have to know my passwords, I have to
- 13. I don't have anything of importance

## **Common solutions**

- 14. Picking a lousy password...and using it everywhere
- 15. The list in the upper desk drawer
- 16. The post-it note stuck to the computer screen
- 17. The book I carry around with me with handwriting I can't make out and multiple entries every time I change my password so I never know which password is correct and maybe even what it applies to
- 18. The slip of paper in my wallet
- 19. Other solutions

#### Layers of passwords

- 20. Device-Mac, iPhone, iPad, Apple Watch
  - 20.1. Face ID and Touch ID can substitute for having to type in your password or passcode
  - 20.2. Apple Watch can unlock your Mac and your iPhone (if you're wearing a face covering
  - 20.3. iPhone can unlock your Apple Watch
- 21. Apple ID
  - 21.1. Your account for everything you do with Apple
  - 21.2. User name: An email address you already have
  - 21.3. Password: Unique
- 22. Everyone else
  - 22.1. User name: Usually an email address, but not always
  - 22.2. Password: Unique

# A better solution

23. Password manager

- 23.1. Creates strong passwords
- 23.2. Unique for every account
- 23.3. Securely stores and syncs them
- 23.4. Plugs them in when needed
- 23.5. Points out weak or duplicative passwords
- 23.6. Notes when account info may have been breached
- 24. Many third-party products
  - 24.1. 1Password, Last Pass, etc.

# Keychain

- 25. Built-in to Apple's devices
  - 25.1. If you use Safari and all Apple devices, it may be all you need
- 26. Passwords stored and accessed on the device
  - 26.1. Mac: Safari > Preferences > Passwords
  - 26.2. iPhone/iPad: Settings > Passwords
- 27. Synced through iCloud Keychain
  - 27.1. Website login information
  - 27.2. Credit card information
  - 27.3. Wi-Fi network information
  - 27.4. Login information for the accounts you use in Mail, Contacts, Calendar, and Messages so it's available on all your devices

- 28. End-to-end encryption
  - 28.1. In transit between your devices
  - 28.2. At rest on your devices (protected by the device password passcode) and in iCloud (by tor Apple ID password)
    - 28.2.1. Apple does not know your Apple ID password and cannot access the contents of your keychain
  - 28.3. Remember these: Device password/passcode and Apple ID password
  - 28.4. Let the keychain do the rest

# Set up the iCloud Keychain

- 29. On iPhone and iPad
  - 29.1. Tap Settings
  - 29.2. Tap your name
  - 29.3. Tap iCloud
  - 29.4. Tap Keychain
  - 29.5. Turn on iCloud Keychain
    - 29.5.1. You might be asked for your Apple ID password or device passcode
    - 29.5.2. You might be prompted to turn on Two-Factor Authentication first
- 30. On Mac
  - 30.1. From the Apple menu, pick System Preferences
  - 30.2. Click iCloud or Apple ID

#### 30.3. Enable iCloud Keychain

#### Enable Password AutoFill

- 31. On iPhone and iPad
  - 31.1. Tap Settings
  - 31.2. Tap Face ID/Touch ID & Passcode
  - 31.3. Turn on Password AutoFill
  - 31.4. Tap Other Apps and turn on the switches for other apps

#### 32. On Mac

- 32.1. Launch Safari
- 32.2. From the Safari menu, pick Preferences...
- 32.3. Click AutoFill
- 32.4. Enable User Names and Passwords
- 32.5. Optionally enable credit cards

#### **Creating strong passwords**

- 33. Visit a website
- 34. Create an account
  - 34.1. Provide a user name
  - 34.2. Let the device suggest a unique strong password
- 35. When prompted, allow the device to store the log in credentials on its keychain

- 35.1. Safari options on the Mac: Yes, Not Now, Never
- 36. New login credentials will sync through iCloud to your other devices' keychain

# Using the keychain

- 37. Visit a website
- 38. Tap/click the user name field to log in
  - 38.1. Device will offer to plug in the user name and password stored on the keychain
  - 38.2. You may need to authenticate on iPhone/iPad with Touch ID,Face ID, or the device passcode to unlock the keychain
- 39. Tap/click login
- 40. Works with iPhone/iPad apps, too
  - 40.1. Many apps on iPhone/iPad can use Touch ID and Face ID to allow you to sign in
  - 40.2. Settings > Face ID/Touch ID and Passcode > Other Apps

# Viewing and editing passwords

- 41. Mac: Safari > Preferences > Passwords
- 42. iPhone/iPad: Settings > Passwords
- 43. Ask Siri: "Hey Siri, show me my passwords."
- 44. On iPhone/iPad, tap Edit to make changes
- 45. On Mac, select an entry and click Details... to make changes

- 46. Tap/click Share button to share login credentials via AirDrop
  - 46.1. To receive a password, you must be in the sender's Contacts app
- 47. Login credentials can be added manually; might be easier to login to a website, and when prompted allow the Keychain to store the credentials
- 48. Deleting a password from the Keychain does not delete your account with the website; that step needs to be done separately

#### **Security recommendations**

- 49. Allow the device to detect passwords compromised by known data leaks
- 50. Device will point out problems, actions you should take, and why you should take them

## **Changing passwords**

- 51. Log in with your current password to the website where you want to change the password
- 52. Change the password on the website
- 53. If prompted to update the password on the keychain, do so
  - 53.1. You may need to log out of the website in order to be prompted to update the password
- 54. Devices offer a Change Password on Website button or link

#### Help is on the way

- 55. A new technology has emerged: Passkeys
- 56. The Promise of Passkeys: No more passwords
- 57. Apple, Google, Microsoft are all behind it
- 58. You create a public key which any website or vendor can have
- 59. Your device contains a private key
- 60. Authentication occurs on your device
- 61. So there are no passwords to create, retain, remember, or store on other websites
- 62. If a data breach occurs on a third-party website, there is no password to steal
- 63. Set it up like a password, but choose passkey instead
- 64. Sign in with a passkey rather than a password using the same process
- 65. Websites and app developers need to update to add passkeys
- 66. A few are underway: Kayak (app, but not website), Best Buy (website, but not app), eBay, PayPal (website, but not app)
- 67. There's a demo here: https://www.passkeys.io/

# **Just Plain Help**

- 68. Me: Mike Matthews, mamatthews@icloud.com, 925-876-4098
- 69. Apple Support: <u>support.apple.com</u>